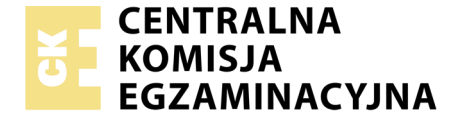

Nazwa kwalifikacji: **Przygotowywanie oraz wykonywanie prac graficznych i publikacji cyfrowych** Oznaczenie kwalifikacji: **AU.54** Numer zadania: **02** Wersja arkusza: **AG** 

> Miejsce na naklejkę z numerem PESEL i z kodem ośrodka

|                        |  | ٧ | Vур | pełn | ia z | zda | jący | y |
|------------------------|--|---|-----|------|------|-----|------|---|
| Numer PESEL zdającego* |  |   |     |      |      |     |      |   |

Czas trwania egzaminu: 180 minut

AU.54-02-21.06-AG

2017

# EGZAMIN POTWIERDZAJĄCY KWALIFIKACJE W ZAWODZIE Rok 2021 CZĘŚĆ PRAKTYCZNA PODSTAWA PROGRAMOWA

#### Instrukcja dla zdającego

- Na pierwszej stronie arkusza egzaminacyjnego wpisz w oznaczonym miejscu swój numer PESEL i naklej naklejkę z numerem PESEL i z kodem ośrodka.
- 2. Na KARCIE OCENY w oznaczonym miejscu przyklej naklejkę z numerem PESEL oraz wpisz:
  - swój numer PESEL\*,
  - oznaczenie kwalifikacji,
  - numer zadania,
  - numer stanowiska.

- 3. Sprawdź, czy arkusz egzaminacyjny zawiera 7 stron i nie zawiera błędów. Ewentualny brak stron lub inne usterki zgłoś przez podniesienie ręki przewodniczącemu zespołu nadzorującego.
- 4. Zapoznaj się z treścią zadania oraz stanowiskiem egzaminacyjnym. Masz na to 10 minut. Czas ten nie jest wliczany do czasu trwania egzaminu.
- 5. Czas rozpoczęcia i zakończenia pracy zapisze w widocznym miejscu przewodniczący zespołu nadzorującego.
- 6. Wykonaj samodzielnie zadanie egzaminacyjne. Przestrzegaj zasad bezpieczeństwa i organizacji pracy.
- Po zakończeniu wykonania zadania pozostaw arkusz egzaminacyjny z rezultatami oraz KARTĘ OCENY na swoim stanowisku lub w miejscu wskazanym przez przewodniczącego zespołu nadzorującego.
- 8. Po uzyskaniu zgody zespołu nadzorującego możesz opuścić salę/ miejsce przeprowadzania egzaminu.

# Powodzenia!

\* w przypadku braku numeru PESEL – seria i numer paszportu lub innego dokumentu potwierdzającego tożsamość

# Zadanie egzaminacyjne

Przygotuj do drukowania cyfrowego dwustronną ulotkę z logo.

Materiały niezbędne do wykonania zadania są umieszczone na pulpicie komputera w skompresowanym folderze *AU.54\_materialy\_2* zabezpieczonym hasłem **ksw\_20** 

Logo i ulotkę wykonaj zgodnie ze szkicami.

Projekt ulotki zapisz jako plik otwarty (w formacie macierzystym, w którym została opracowana) oraz plik PDF do druku bez znaczników.

Ulotkę rozmieść na arkuszu SRA3 i wykonaj plik PDF z impozycją. Na impozycji uwzględnij wyłącznie znaczniki cięcia.

W folderze *juicehouse\_PESEL* (*PESEL* to Twój PESEL) zapisz:

- przygotowane bitmapy soki, owoce, warzywa jako pliki JPG, a salata, truskawki jako pliki PSD lub TIFF, (bitmapy nie mogą być zniekształcone),
- wektorowe logo w formacie wektorowym pod nazwą logo,
- wersję otwartą ulotki z zachowanymi warstwami oraz zamkniętą jako plik PDF zapisaną pod nazwą *ulotka*,
- plik PDF z impozycją ulotki pod nazwą *impozycja*.

Folder o nazwie *juicehouse\_PESEL* zapisz na płytę CD, sprawdź poprawność nagrania płyty. Sprawdzoną płytę CD podpisz swoim numerem PESEL.

# Szkic wektorowego logo

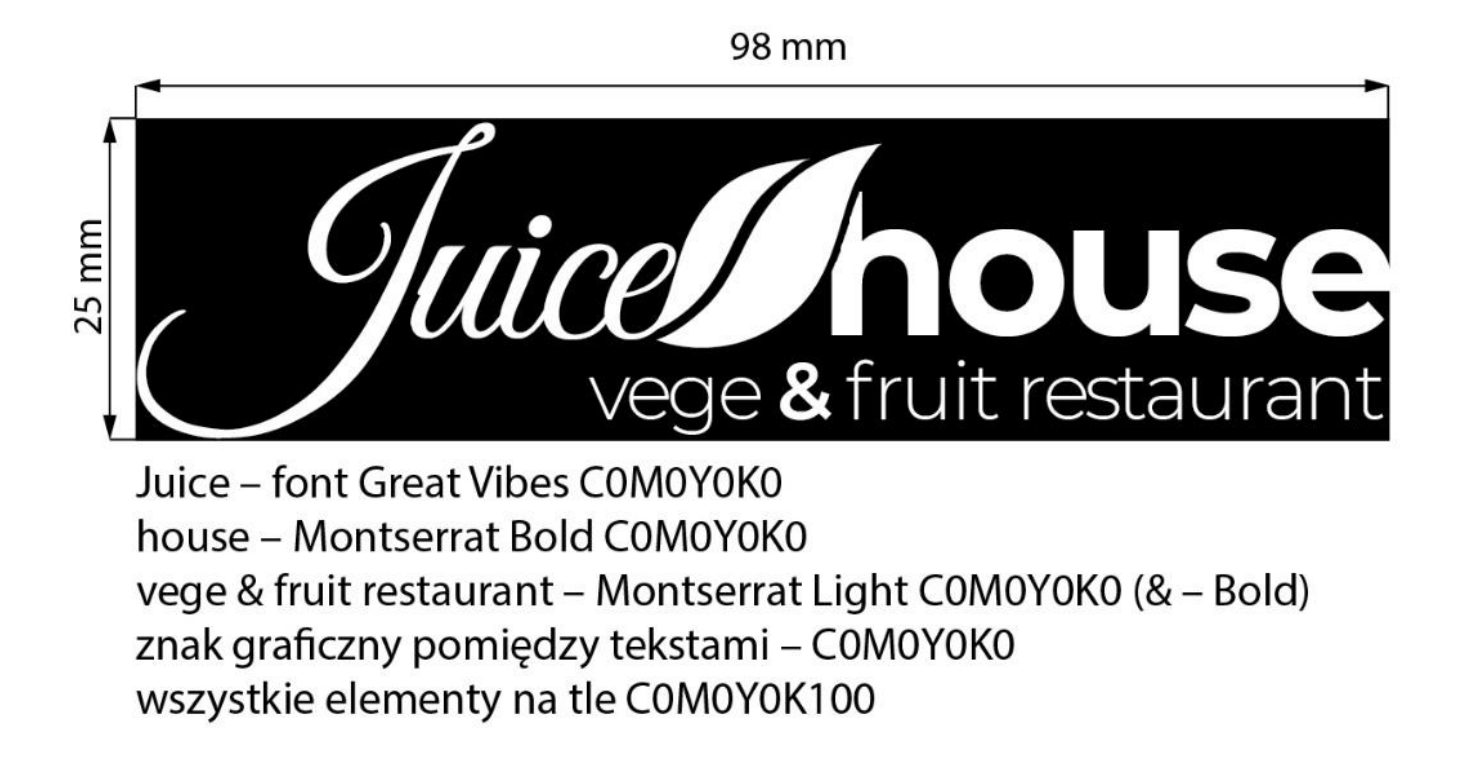

### Szkic awersu ulotki

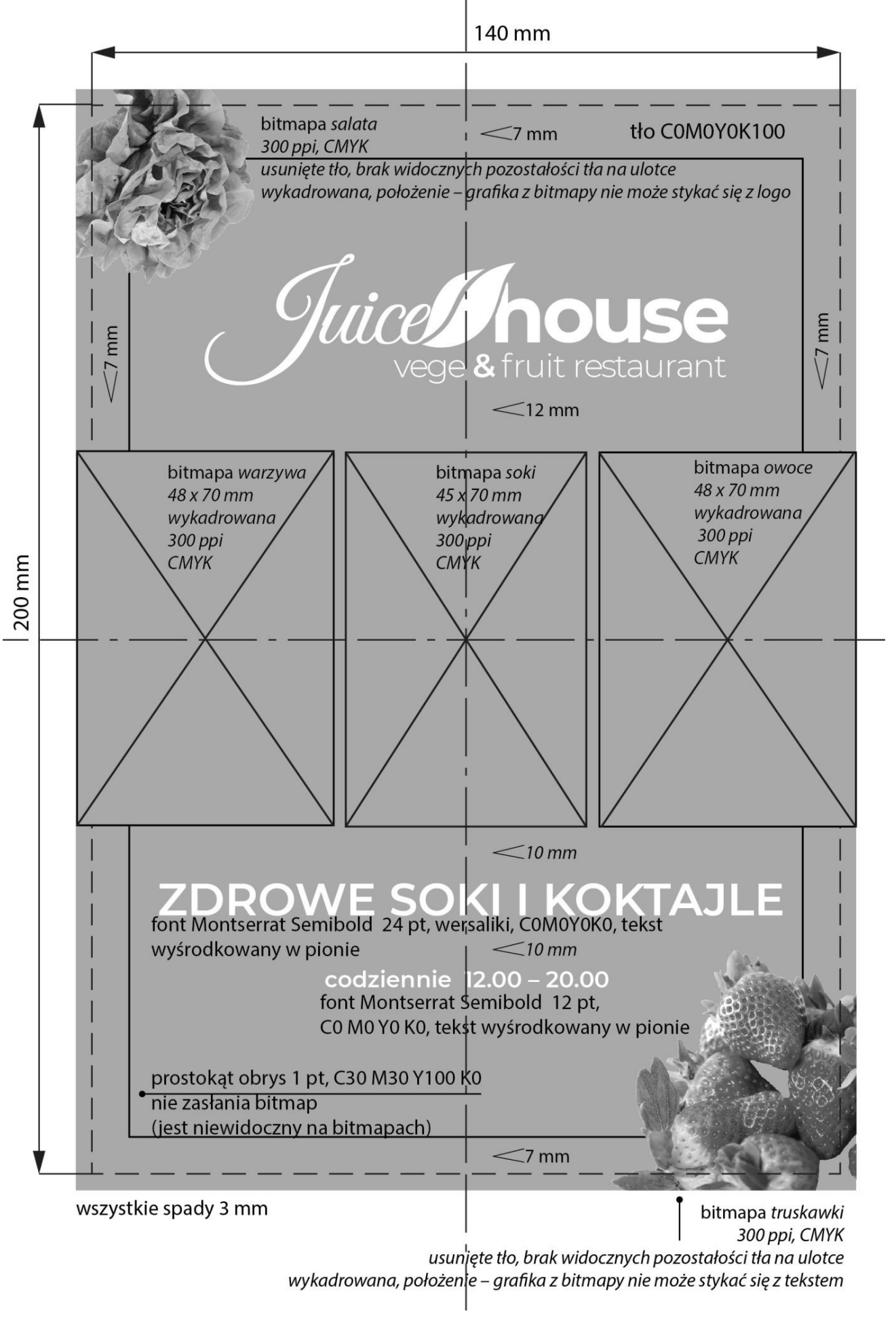

Strona 5 z 7

## Szkic rewersu ulotki

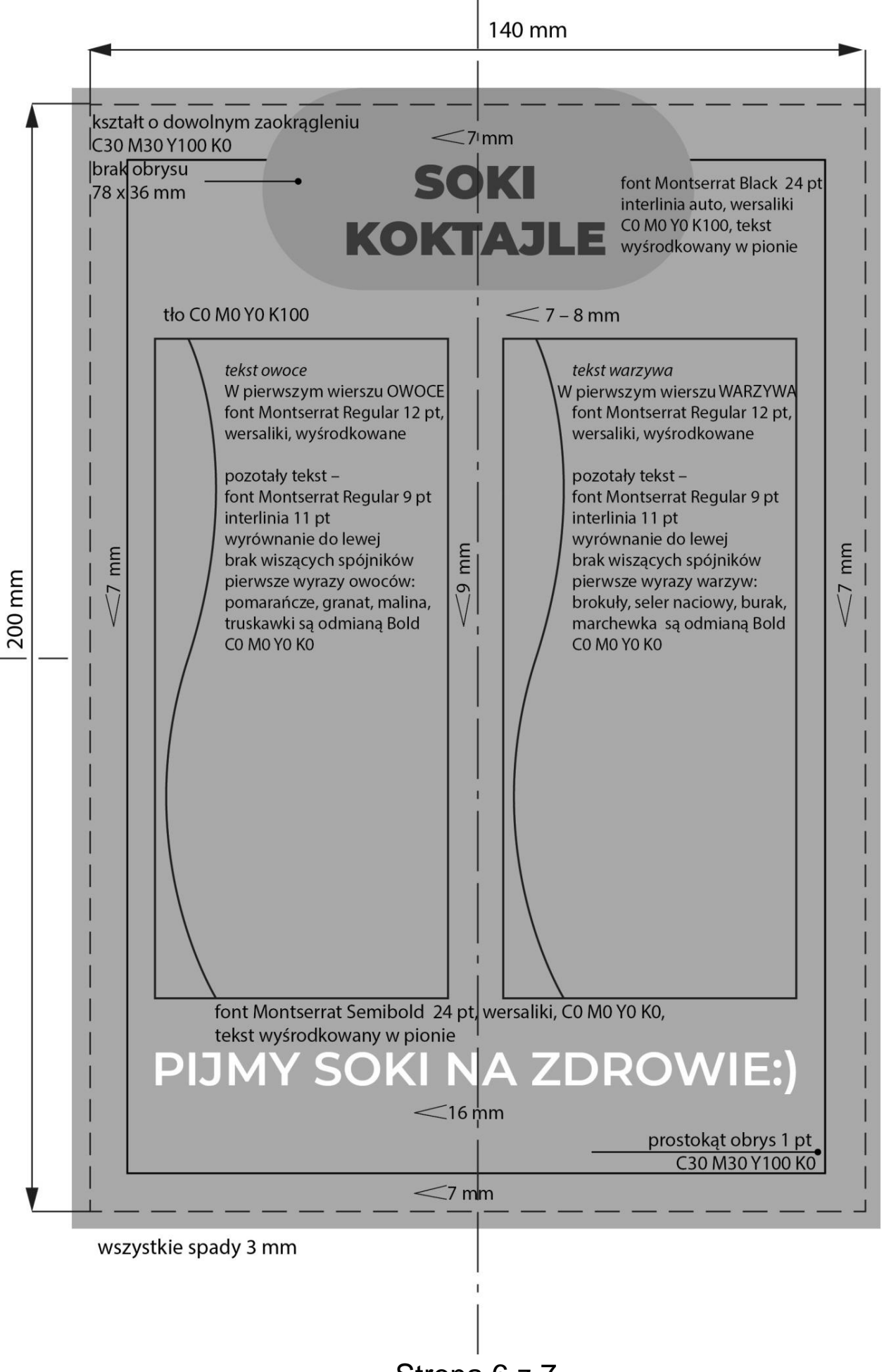

Strona 6 z 7

### Czas przeznaczony na wykonanie zadania wynosi 180 minut.

### Ocenie podlegać będzie 5 rezultatów:

- wektorowe logo,
- bitmapy przygotowane do projektu ulotki,
- projekt ulotki (wersja otwarta),
- plik PDF z projektem ulotki i PDF z impozycją ulotki,
- skatalogowane materiały.

| Wypełnia zdający                                                                                     |
|----------------------------------------------------------------------------------------------------|
| Do arkusza egzaminacyjnego dołączam płytę CD opisaną numerem                                         |
| PESEL, której jakość nagrania została                                                                |
| przeze mnie sprawdzona.                                                                              |
| Wypełnia Przewodniczący ZN                                                                           |
| Potwierdzam, że do arkusza egzaminacyjnego dołączona jest płyta CD, opisana numerem PESEL zdającego. |
| Czytelny podpis Przewodniczącego ZN                                                                  |